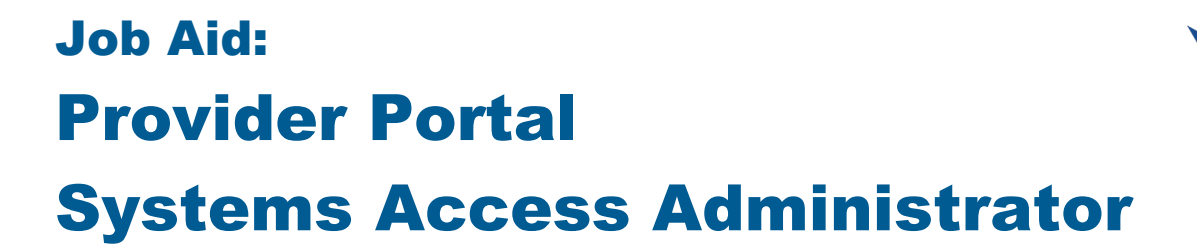

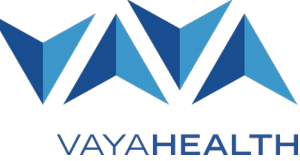

## **Overview**

The purpose of this job aid is to help systems access administrators (SAAs) add, disable, resend, and review provider employee user profiles in the Vaya Health (Vaya) <u>Provider Portal</u>. SAAs are now able to add multiple contracted Taxpayer Identification Numbers (TINs) per user under one login.

**Note:** The organization's SAA is designated during the contracting process. An organization can replace their SAA by completing the Network Provider Systems Access Administrator Designation form. This form is available on the **Forms** page of Vaya's Provider Central website at: <u>https://providers.vayahealth.com/learning-lab/forms/</u>.

#### **Click any section below for details:**

- Section 1: Getting Started
- Section 2: Adding a User
- Section 3: Resending Employee Login Details
- <u>Section 4: Importing Users (Bulk Import) –</u> <u>Navigating the Page</u>
- Section 5: Importing Users (Bulk Import)
- Section 6: Disabling a User
- Section 7: Enabling a User

# **Section 1: Getting Started**

#### Step 1

Log into the Provider Portal at https://providers.vayahealth.com/provider-portal/.

#### Step 2

Select **Users** from the menu on the left side of the Provider Portal homepage. The **User** page will appear.

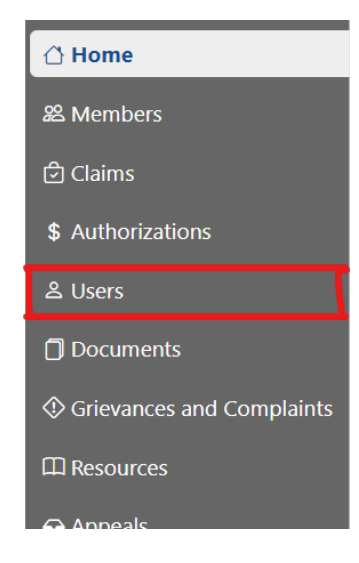

# Job Aid: Provider Portal Systems Access Administrator

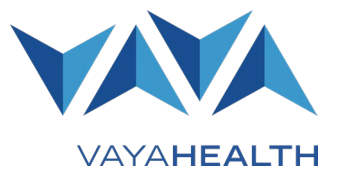

# PAGE 2 of 4 Section 2: Adding a User

## Step 1

Select New User from the User screen menu on the right side. A new user form will appear.

## Step 2

Complete the new user form by entering the employee's first name, last name, organization, email, and phone number.

## Step 3

Use the blue **Add Corporation** button to add a TIN to the form. Repeat this step if the user needs access to multiple contracted TINs.

Note: You can only add a user to a TIN if you have access to that TIN.

#### Step 4

Select Save to add the user to the system.

# Section 3: Resending Employee Login Details

## Step 1

Review the list of users on the **Users** page and locate the name of the employee receiving the login information.

#### Step 2

Select the employee's name from the list.

#### Step 3

Select **Resend Invitation**. Select **OK** when a message displays that reads, "Resending the user's invitation will reset their username and password if they are a Local AD user."

**Note:** Do not be concerned about what kind of user the selected employee is, as all user types will receive the resent invitation.

#### Step 4

Select the **Resend Invitation Box** again. A checkmark will then appear in the box. Select **Save**.

# Job Aid: Provider Portal Systems Access Administrator

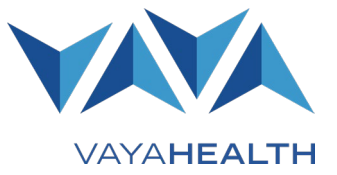

## **PAGE 3 of 4** Section 4: Importing Users (Bulk Import) – Navigating the Page

Note: The Bulk Import function works best when adding six or more users.

## Step 1

Select Bulk Import from the options on the left side of the Users page. The Bulk Import page will appear.

# Section 5: Importing Users (Bulk Import)

Note: To download and review a sample Excel spreadsheet for reference, select Sample File under Import Users.

## Step 1

Select Choose a File from the middle of the screen. Locate the spreadsheet you wish to use.

Note: The spreadsheet must be in .xlsx format.

#### Step 2

Select **Preview** to show the list of users.

#### Step 3

Select Import. A table will appear that displays added users.

Note: The new users' sign-in method and corporation will match those of the SAA.

## Section 6: Disabling a User

#### Step 1

Review the list of users on the Users page and locate the name of the employee whose access you wish to disable.

## Step 2

Select the **Disable** button at the end of the employee's row.

#### Step 3

Select **Ok** from the window that appears. The user no longer has access to the Provider Portal.

## Section 7: Enabling a User

Note: You can restore access for a user whose access was previously disabled.

# Job Aid: Provider Portal Systems Access Administrator

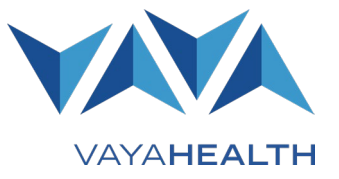

# PAGE 4 of 4

## Step 1

Review the list of users on the **Users** page and locate the name of the employee whose access you wish to restore.

## Step 2

Select the **Enable** button at the end of the employee's row.

## Step 3

Select **Ok** from the window that appears. You have now restored the user's access to the Provider Portal.